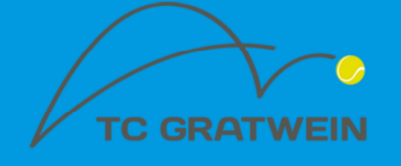

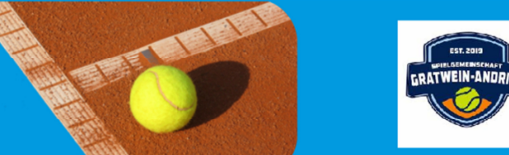

# **Online-Reservierungssystem**

Mit Anfang Juni 2020 werden wir ein Online-Reservierungssystem einführen, welches dann allen registrierten Mitgliedern zur Verfügung steht.

## Anmeldung und Registrierung

Unser Online-Reservierungssystem wird über unsere neue Homepage <u>www.tc-gratwein.at</u> aufgerufen.

Um am Online-Reservierungssystem teilzunehmen ist von jedem Mitglied eine einmalige Registrierung durchzuführen. Eine entsprechende Anleitung ist im Kapitel Registrierung zu finden.

## Freischaltung

Nach der durchgeführten Registrierung erfolgt durch unsere Administratoren die Freischaltung. Nach der Freischaltung kann sofort am Online-Reservierungssystem teilgenommen und Reservierungen können durchgeführt werden.

*Bitte beachten*: Das Online System tritt am 8.6.2020 in Kraft. Ab diesem Zeitpunkt sind ausschließlich Online Reservierungen möglich.

## Starten des Online-Reservierungssystems

Über direkten Aufruf

Einfach unsere Website <u>www.tc-gratwein.at</u> aufrufen und anmelden. Danach ist eine Reservierung möglich.

## Für Tablet oder Smartphone

Eine Vereinfachung für den Zugriff über Handy oder Tablet bieten viele Hersteller mit der Funktion "Zum Startbildschirm hinzufügen". Damit lässt sich die Website direkt über einen Button am Startbildschirm anheften.

### Registrierung

- 1. Die Homepage <u>www.tc-gratwein.at</u> aufrufen. (Abbildung A)
- 2. Um sich für unser Online-Reservierungssystem zu registrieren Menüpunkt "Registrierung" wählen
- Die Pflichtfelder des Registrierungsformulars ausfüllen. Bei den Zugangsdaten ist Deine gültige Email Adresse und ein Passwort einzugeben. Datenschutzbestimmungen akzeptieren und bei allen E-Mail Benachrichtigungen das Häkchen setzen -Benachrichtigungen von eTennis könnt Ihr selbst entscheiden. Mit der Schaltfläche "jetzt registrieren" ist die Registrierung abgeschlossen. (Abbildung B, Abbildung C)

Abbildung A

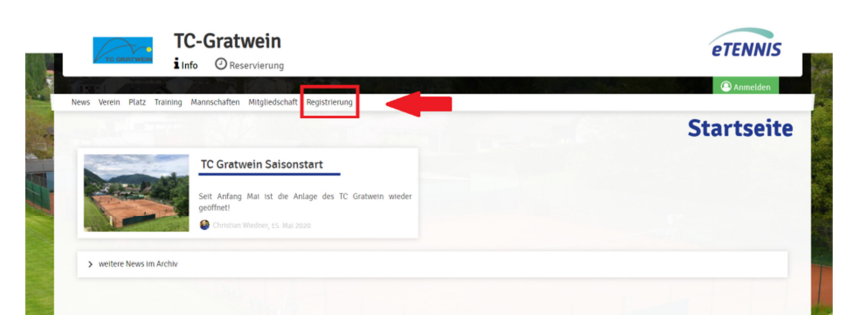

## Abbildung B

## Abbildung C

| Vomame                                                                                                   |                      |           |  |  |
|----------------------------------------------------------------------------------------------------|----------------------|-----------|--|--|
|                                                                                                    | Nechname             |           |  |  |
| Max 😔                                                                                                    | Mustermann           | 0         |  |  |
| Handy                                                                                                    |                      |           |  |  |
| - 0664 1234567 🕑                                                                                         | Telefon              |           |  |  |
| Geschlecht                                                                                               | Geburtstag           |           |  |  |
| männlich -                                                                                               | 01 🕗 01 🕑 1950 🤅     | 0         |  |  |
|                                                                                                    |                      | -         |  |  |
|                                                                                                    |                      |           |  |  |
|                                                                                                    |                      |           |  |  |
| dressdaten                                                                                               |                      |           |  |  |
| Stratse                                                                                                  | Nr.                  |           |  |  |
| musterstraise                                                                                            | 1                    |           |  |  |
| PLZ Stedt                                                                                                |                      |           |  |  |
| 1111 Musterstadt                                                                                         |                      |           |  |  |
|                                                                                                    |                      |           |  |  |
| igangsdaten 🚽 🚽                                                                                          |                      |           |  |  |
| E-Meil Adresse                                                                                           |                      |           |  |  |
| max@mustermann.at 😔                                                                                      | Benutzername         | $\otimes$ |  |  |
| ie E-Mail Adresse ist kein Pflichtfeld. Es wird aber                                                     |                      | _         |  |  |
| mpfohlen, eine E-Mail Adresse anzugeben, um wichtige<br>enachrichtigungen und Bestätigungen zu erhalten. |                      |           |  |  |
|                                                                                                    |                      |           |  |  |
| Passwort                                                                                                 | Passwort wiederholen | _         |  |  |
| -                                                                                                    |                      |           |  |  |

| Benachrichtigungen   Auf drund gesetzlicher Bestimmungen kannst du hier deine Einstellungen zu Benachrichtigungen von TC-Grateerie aktuelisiteren. Ob bow, neiter bestendenrungsungen versandt werden, hangt von den verwendetene Frents Modulen und den Einstellungen des Administrations au. Reservierung Spieler De bekommst eine Bestendenrungsbestätigung mit ICal Datei zum import in deinen Kalender, wenn du seibst eine Reservierung eingetzege eingestellt wurdet. Bestendenst eine Reservierungsbestätigung mit ICal Datei zum import in deinen Kalender, wenn du seibst eine Reservierung eingetzege eingestellt wurdet. Bestendenst eine Reservierungsbestätigung mit ICal Datei zum import in deinen Kalender, wenn du seibst eine Reservierung eingetzege eingestellt wurdet. Bestendenst eine Bestendenstratigung, wenn eine Reservierung stomster turfet, bei der du als Mitspieler ausgewählt wurdet. Bestendenst eine Benachrichtigung, wenn eine Reservierung stomster und einer Platzsperre betroffen bist. Potage Potage Bestendenst eine Benachrichtigung, wenn du auf Grund einer Reservierung von einer Platzsperre betroffen bist. Potage Potage Bestendenst eine Benachrichtigung, wenn du auf Grund einer Reservierung von einer Platzsperre betroffen bist. Potage Potage Bestendenst eine Benachrichtigung, wenn du auf Grund einer Reservierung von einer Platzsperre betroffen bist. Potage Bestendenst eine Benachrichtigung, wenn du auf Grund einer Reservierung von einer Platzsperre betroffen bist. Potage Bestendenst eine Benachrichtigung wenn du con durund einer Reservierung von einer Platzsperre betroffen bist. Die fenteil Bestendenst Bestendenst Bestendenst Bestendenst Bestendenst Bestendenst Bestendenst Bestendenst Bestendenst Bestendenst Bestendenst Bestendenst Bestendenst Bestenden                                                                                                    | In incaptore or unercourd- und Nutzingsbeingungen von TC-limburen.                                |                                                                                                    |  |  |  |
|----------------------------------------------------------------------------------------------------|---------------------------------------------------------------------------------------------------|----------------------------------------------------------------------------------------------------|--|--|--|
| Unding operationer bestimmungen skannst du hier dense Einstellungen zu Benachnichtigtungen von To-Gratierte aktuutisteren. Ob sown einer Besenderung speetstigtung mit 10al Datei zum import in deinen Kalender, wenn du selbst eine Resenderung eingestrager aktuutisteren. Ob sown einer Besenderungsbestätigung mit 10al Datei zum import in deinen Kalender, wenn du selbst eine Resenderung eingestrager aktuutisteren. Ob sown einer Besenderungsbestätigung mit 10al Datei zum import in deinen Kalender, wenn du selbst eine Resenderung als Mitspeler sugewahlt wurdest.    wesonmst eine Resenderungsbestätigung mit 10al Datei zum import in deinen Kalender, wenn du selbst einer Resenderung als Mitspeler sugewahlt wurdest.     wesonmst eine Resenderungsbestätigung mit 10al Datei zum import in deinen Kalender, wenn du selbst einer Resenderung als Mitspeler sugewahlt wurdest.     wesonmst eine Besendentnichtigung, wenn eine Resenderung storntert wird, bei der du als Mitspeler ausgewahlt wurdest.     wesonmst eine Benachnichtigung, wenn du auf Grund einer Resenderung von einer Platzsperre betroffen bist.     wesonmst eine Anlage/des Vereins können dich Ober wichtigte Neutgesten informteren.     wesonmst eine Resenderungsides Vereins können dich Ober wichtigte Neutgesten informteren.     wesonmst eine Resenderung stornteru sturge Neutgesten informteren.                                                                                                    | Benachrichtigungen                                                                                |                                                                                                    |  |  |  |
| Reservierung Spieler   Du bekommt eine Reservierungsbestätigung mit ICAI Datei zum Import in deinen Kalender, wenn du seibst eine Reservierung eingetrager aust. <ul> <li>E-Mail</li> </ul> Du bekommts eine Reservierungsbestätigung mit ICAI Datei zum Import in deinen Kalender, wenn du seibst eine Reservierung als Mitspieler ausgewählt wurdest. <li> <ul> <li>E-Mail</li> </ul>    Du bekommts eine Benervierungsbestätigung mit ICAI Datei zum Import in deinen Kalender, wenn du bei einer Reservierung als Mitspieler ausgewählt wurdest.</li> <li> <ul> <li>E-Mail</li> <li>E-Mail</li> <li>E-Mail</li> <li>E-Mail</li> <li>E-Mail</li> <li>E-Mail</li> <li>E-Mail</li> <li>E-Mail</li> <li>E-Mail</li> <li>E-Mail</li> <li>E-Mail</li> <li>E-Mail</li> <li>E-Mail</li> <li>E-Mail</li> <li>E-Mail</li> </ul></li>                                                                                                    | Auf Grund gesetzlicher Bestimmungen kannst du i<br>weiche Benachrichtigungen versandt werden, hän | hler delne Einstellungen zu Benachrichtligungen von TC-Gratwein aktualisieren. Ob bzw.<br>gt von den verwendeten eTennis Modulen und den Einstellungen des Administrators ab.                                                                                                    |  |  |  |
| bu bekommst eine Reservierungsbestistigung mit ICAI Datei zum Import in deinen Kalender, wenn du seibst eine Reservierung eingetrager<br>ARSERVIEUNGSbestattigung<br>Du bekommst eine Reservierungsbestistigung mit ICAI Datei zum Import in deinen Kalender, wenn du bei einer Reservierung als Mitspieler<br>Du bekommst eine Reservierungsbestistigung mit ICAI Datei zum Import in deinen Kalender, wenn du bei einer Reservierung als Mitspieler<br>Du bekommst eine Beservierungsbestistigung mit ICAI Datei zum Import in deinen Kalender, wenn du bei einer Reservierung als Mitspieler<br>Du bekommst eine Beservierungsbestistigung, wenn eine Reservierung stontiert wird, bei der du als Mitspieler ausgewählt wurdest<br>Du bekommst eine Benechrichtigung, wenn eine Reservierung stontiert wird, bei der du als Mitspieler ausgewählt wurdest<br>De E-Mati<br>De E-Mati<br>De E-Ma | Reservierung Spieler                                                                              |                                                                                                    |  |  |  |
|                                                                                                    | Du bekommst eine Reservierungsbestätigung mit i<br>hast.                                          | ICal Datel zum Import in deinen Kalender, wenn du seibst eine Reservierung eingetragen                                                                                                    |  |  |  |
|                                                                                                    | 19.51                                                                                             |                                                                                                    |  |  |  |
| Beservierungsbestatigung     Die bekommst eine Bezervierungsbestätigung mit tCal Datei zum import in deinen Kalender, wenn du bei einer Reservierung als Mitspieler ausgewählt wurdest.     Image: Image: I                                                                                                    | E-Matl                                                                                            |                                                                                                    |  |  |  |
| Due komment eine Beenschreichigung mit ICal Dateit zum import in deinen Kalender, wenn du bei einer Reservierung als Mitspieler ausgewählt wurdest.   V E-Mail   Due komment eine Beenschrichtigung, wenn eine Reservierung storntert wird, bei der du als Mitspieler ausgewählt wurdest   V E-Mail   Due komment eine Benschrichtigung, wenn eine Reservierung storntert wird, bei der du als Mitspieler ausgewählt wurdest   V E-Mail   Due komment eine Benschrichtigung, wenn eine Reservierung storntert wird, bei der du als Mitspieler ausgewählt wurdest   V E-Mail   Due komment eine Benschrichtigung, wenn du auf Grund einer Reservierung von einer Platzsperre betroffen bits   V E-Mail   Due komment eine Benschrichtigung, wenn du auf Grund einer Reservierung von einer Platzsperre betroffen bits   V E-Mail   Die Komment eine Benschrichtigung, wenn du auf Grund einer Reservierung von einer Platzsperre betroffen bits   V E-Mail   Die Komment eine Benschrichtigung, wenn dich über wichtige Neudgesten Informieren   V E-Mail   Ernntis Infos   Ernatis wichtige Neues zu eitennis, neue Punktionen des Portals und exklustive Aktionen und Rabette von Partnern   Erstell                                                                                                    | Reservierungshestätigung                                                                          |                                                                                                    |  |  |  |
| RUSGEWARKT WURDERL       EXACL         Stormo Mitspieler       EXACL         Du bekommst eine Benachnichtigung, wenn eine Reservierung stormert wird, bei der du als Mitspieler ausgewahlt wurdest         V       E-Mail         Du bekommst eine Benachnichtigung, wenn eine Reservierung stormert wird, bei der du als Mitspieler ausgewahlt wurdest         Platzsperre         Du bekommst eine Benachnichtigung, wenn du auf Grund einer Reservierung von einer Platzsperre betroffen bits         V       E-Mail         SMS         Newsletter         Administratzoren der Anlage/des Wereins können dich über wichtige Neufgetten informieren         V       E-Mail         SMS         Erennis Infos         Ernalt wichtige Neuszu eitennis, neue Punktionen des Portals und exklustive Aktionen und Rabette von Partnern         Er-Mail         Er-Mail                                                                                                    | Du bekommst eine Reservierungsbestättigung mit i                                                  | ICal Datel zum Import in deinen Kalender, wenn du bei einer Reservierung als Mitsgieler                                                                                                    |  |  |  |
| E KAREL     Stormo Mitspieler     Du bekommst eine Benachnichtigung, wenn eine Reservierung stormert wird, bei der du als Mitspieler ausgewählt wurdest <ul> <li>©</li> <li>© K-Mall</li> <li>©</li> <li>© K-Mall</li> <li>©</li> <li>© K-Mall</li> <li>© K-Mall&lt;</li></ul>                                                                                                    | ausgewählt wurdest.                                                                               | and the second second |  |  |  |
| Stormo Mitspieler     Du bekommst eine Benachnichtigung, wenn eine Reservierung stormert wird, bei der du als Mitspieler ausgewählt wurdest <ul> <li>E-Mail</li> <li>E-Mail</li> <li>E-Mail</li> <li>E-Mail</li> <li>E-Mail</li> <li>E-Mail</li> </ul> E-Mail <ul> <li>E-Mail</li> <li>E-Mail</li> <li>E-Mail</li> </ul> E-Mail <ul> <li>E-Mail</li> <li>E-Mail</li> <li>E-Mail</li> </ul> E-Mail <ul> <li>E-Mail</li> <li>E-Mail</li> <li>E-Mail</li> </ul> E-Mail              E-Mail           E-Mail           E-Mail              E-Mail           E-Mail           E-Mail           E-Mail           E-Mail            E-Mail           E-Mail            E-Mail           E-Mail           E-Mail           E-Mail           E-Mail           E-Mail            E-Mail           E-Mail            E-Mail           E-Mail            E-Mail           E-Mail           E-Mail            E-Mail           E-Mail                                                                                                    | 1                                                                                                 |                                                                                                    |  |  |  |
| Storno Mitspieler     Du bekommst eine Benachrichtigung, wenn eine Reservierung storntert wird, bei der du als Mitspieler ausgewählt wurdest <ul> <li>E-Mati</li> <li>E-Mati</li> <li>E-Mati</li> <li>E-Mati</li> <li>E-Mati</li> </ul>                                                                                                    | E-Mail                                                                                            | SM5                                                                                                    |  |  |  |
| Bu bekommst eine Benachrichtigung, wenn eine Reservierung stomiert wird, bei der du als Mitspieler ausgewählt wurdest <ul> <li>E-Mati</li> <li>SMS</li> </ul> Platzsperre Bu bekommst eine Benachrichtigung, wenn du auf Grund einer Reservierung von einer Platzsperre betroffen bist <ul> <li>E-Mati</li> <li>SMS</li> </ul> Newscietter Administrationen dich über wichtige Neulgkeiten Informieren <ul> <li>E-Mati</li> <li>SMS</li> </ul> Ernis Infos Ernis Linfos Ernist wichtige News zu eTennist, neue Punktionen des Portals und exklustve Aktionen und Rabette von Permen <ul> <li>E-Mati</li> </ul>                                                                                                    | Storno Mitspieler                                                                                 |                                                                                                    |  |  |  |
| E-Mail   Platzsperre Du bekommst eine Benachnichtigung, wenn du auf Grund einer Reservierung von einer Platzsperre betroffen bits   • E-Mail   • E-Mail   SMS   Newsletter   Administratoren der Anlage/des Wereins können dich über wichtige Neudgesten Informieren   • E-Mail   • E-Mail   Ennis Infos Ernaits wichtige News zu effennist, neue Punktionen des Portals und exklustive Aktionen und Rabette von Partnern   • E-Mail                                                                                                    | Du bekommst eine Benachrichtigung, wenn eine R                                                    | teservierung storniert wird, bei der du als Mitspieler ausgewählt wurdest                                                                                                    |  |  |  |
| Vertrait                                                                                                    |                                                                                                   |                                                                                                    |  |  |  |
| Platzsperre         Du bekommst eine Benachrichtigung, wenn du auf Grund einer Reservierung von einer Platzsperre betroffen bist                                                                                                    | Color                                                                                             |                                                                                                    |  |  |  |
| Du bekommst eine Benachrichtigung, wenn du auf Grund einer Reservierung von einer Platzsperre betroffen bist            ✓ E-Mail             Administratoren der Anlage/des Vereins Können ülch Dber wichtige Neufgietten Informieren             ✓ E-Mail             E-Mail             E-Mail             E-Mail             E-Mail                                                                                                    | Platzsperre                                                                                       |                                                                                                    |  |  |  |
|                                                                                                    | Du bekommst eine Benachrichtigung, wenn du auf                                                    | f Grund einer Reservierung von einer Platzsperre betroffen bist                                                                                                    |  |  |  |
|                                                                                                    |                                                                                                   |                                                                                                    |  |  |  |
| Newsletter         Administratoren der Anlage/des Vereins können dich über wichtige Neufgeiten Informieren                                                                                                    | E-Mail                                                                                            | SMS                                                                                                    |  |  |  |
| Administratoren der Anlage/des Vereins Können dich über wichtige Neufgieten Informieren  Administratoren der Anlage/des Vereins Können dich über wichtige Neufgieten Informieren  E-Mail  E-Mail  C-Mail  C-Ma                                                                                                    | Manualatta                                                                                        |                                                                                                    |  |  |  |
| Administrativem der Anlagigiers vereins konnen dich Der Wichtige Heugigenten Informieren                                                                                                    | Newsletter                                                                                        |                                                                                                    |  |  |  |
| C E-Mail  EThinis Infos  Ethiniste witchridge News zu eTennis, neue Punktionen des Portals und exklusive Aktionen und Rabatte von Partnern  E-Mail  C-Mail                                                                                                    | Administratoren der Antage/des verenis konnen di                                                  | ch der wichtige verägkeiten mormeren                                                                                                    |  |  |  |
| eTennis Infos<br>Erhalte wichtige News zu eTennis, neue Punktionen des Portals und exklusive Aktionen und Rabatte von Partnern                                                                                                    | V E-Matl                                                                                          | SMS                                                                                                    |  |  |  |
| eTennis Infos<br>Emaite wichtige News zu eTennis. Neue Punktionen des Portals und exklusive Aktionen und Rabetle von Partnern                                                                                                    |                                                                                                   |                                                                                                    |  |  |  |
| Emaile wichtige News zu eTennis. neue Punktionen des Portals und exklusive Aktionen und Rabatte von Partnern E-Marit E-Marit                                                                                                    | eTennis Infos                                                                                     |                                                                                                    |  |  |  |
| с.мая 🦛 ?                                                                                                    | Erhalte wichtige News zu eTennis, neue Funktione                                                  | n des Portals und exklusive Aktionen und Rabatte von Partnern                                                                                                    |  |  |  |
|                                                                                                    | E-Mail                                                                                            | - ?                                                                                                    |  |  |  |
|                                                                                                    |                                                                                                   | •                                                                                                    |  |  |  |
| ✓ speichern                                                                                                    | ✓ speichern                                                                                       |                                                                                                    |  |  |  |
|                                                                                                    | TO Contracto Linearcourte                                                                         |                                                                                                    |  |  |  |

#### **Reservierung durchführen**

- 1. Starten des Online-Reservierungssystems über www.tc-gratwein.at
- 2. Anmelden über Menüpunkt "Anmelden" mit Benutzername oder E-Mail Adresse und Passwort. (Abbildung D)
- 3. Am gewünschten Tag und zur gewünschten Uhrzeit das entsprechende grüne Feld wählen. Es öffnet sich ein Dialogfenster für die Reservierung. In diesem Dialogfenster Spielpartner angeben und das gewünschte Spielende eintragen. Nach dem Klick auf den Button "Speichern" wird die Reservierung im Spielplan angezeigt. Der/die Spielpartner erhalten per E-Mail eine Verständigung über die getätigte Reservierung (abhängig von den Benutzereinstellungen, Abbildung E)

## Abbildung D

| TC-Gratwein<br>i Info @Reservierung                                                                                                    | Anmelden                                                                                                    | eTENNIS              |
|----------------------------------------------------------------------------------------------------|----------------------------------------------------------------------------------------------------|----------------------|
| ann an Ann an Ann an Ann ann ann ann ann                                                                                                    | st Benutzername oder E-Mail Adresse                                                                                                    | Anmelden             |
| TC Gratwein Saisonstern           Seit Anfang Mai ist die Anlage geöffnet!           Eit Anfang Mai ist die Anlage geöffnet!           Eit Anfang Mai ist die Anlage geöffnet!           Image weitere News im Archiv | Passwort<br>engeloggt bletben (Coake setzen)<br>Du kannst dich hier einloggen. Wenn du dein Passwort vergessen hast, kannst du es ⊕ hier zurücksetzen.<br>Wenn du noch keinen eTennis Account hast, musst du dich zuvor ⇔ registrieren! | Startseit            |
|                                                                                                    | Tregistrieren Anmelden                                                                                                    | Entitudige Rancheder |

## Abbildung E

| Spieler                                                                         |                                                            |                             |                  |        |
|---------------------------------------------------------------------------------|------------------------------------------------------------|-----------------------------|------------------|--------|
| 🧵 Rangliste Franz                                                               |                                                            |                             |                  |        |
| Spieler auswählen                                                               |                                                            |                             |                  |        |
|                                                                                 |                                                            |                             | Spieler auswähle | en 🗾 📩 |
| Reservierungsende                                                               |                                                            | Preis                       |                  |        |
| 17:00                                                                           | v                                                          | €0(1                        | 1h)              |        |
|                                                                                 | E Mill Division of                                         |                             |                  |        |
| Du bekommst eine Reservierungsbestat<br>Mitspieler werden je nach deren Einstel | igung per E-Mail. Dies kannst du<br>lungen benachrichtigt. | i bei deinen Benachrichtigi | ungen andern.    |        |

## Wichtig für Eltern

Damit eure Kinder (oder ihr für eure Kinder) reservieren könnt, müsst ihr pro Kind einen Account erstellen.

## Regeln für die Platzreservierung

Für eine geordnete und faire Platzreservierung unter den Mitgliedern wurden folgende Regeln festgelegt:

Einzelspiel:

- maximal 120 Minuten von 7 bis 16 Uhr
- maximal 60 Minuten ab 16 Uhr
- es sind immer 2 Spieler in der Reservierung einzutragen

Doppelspiel:

- maximal 120 Minuten
- es sind immer 4 Spieler einzutragen

Ranglistenspiel:

- es sind 120 Minuten einzutragen
- Ranglistenspiele können auch ab 16 Uhr von Ranglistenspielern eingetragen werden

## Storno einer Reservierung:

Ein Storno einer Reservierung kann bis zu 3 Stunden vor dem Spieltermin vorgenommen werden.

**Achtung**: Im Reservierungsplan eingetragene Spieler die den Spieltermin *nicht* wahrnehmen können, müssen diesen rechtzeitig im Online-Reservierungsplan herauslöschen. Sollte das nicht der Fall sein ist *eine Pönale von €10.- pro Spieler zu entrichten*, die die Administratoren einheben.

#### Allgemeine Regeln:

- **Eintragungspflicht!** Um Missverständnisse zu vermeiden ist jedes Spiel in das Online System einzutragen.
- Pro Spieler ist eine aktive Reservierung möglich. Nachdem diese gespielt ist kann die nächste Reservierung eingetragen werden
- Am Reservierungsplan eingetragene Spiele (Reservierungen) haben immer Vorrang vor nicht eingetragenen Spielern
- Ab 17 Uhr sind nach wie vor nur fünf Reservierungen pro Woche erlaubt. Das wird wöchentlich von den Administratoren kontrolliert!
- Eine Reservierung verfällt 15 Minuten nach Spielbeginn, sofern die eingetragenen Spieler noch nicht am Platz sind
- Eine Reservierung ist bis zu 10 Minuten vorher möglich (z.B.: um 14:50 für 15 Uhr)
- Trainings sowie Meisterschaftsspiele werden ausschließlich von den Administratoren eingetragen

Rangliste Regeln:

- Eine Ranglistenspiel ist immer mit 2 Stunden Spielzeit einzutragen
- Die Forderungsliste im Infoboard am Clubhaus wird normal weitergeführt
- Ranglistenspiele sind nur zeitversetzt auf den Plätzen 1 und 3 einzutragen

Gastspieler:

• Ein Spiel mit einem Gastspieler ist wie alle anderen Reservierungen im Online System einzutragen. Zusätzlich muss die Gästestunde nach wie vor in der dazu vorliegenden Gästeliste eingetragen werden und der Betrag von 5 Euro ist in die Gästekasse einzuzahlen.